## 手順(1)家族情報登録①

#### 「インターネット入学手続」画面で「家族情報登録・修正」の「登録」リンクをクリックしてください。

|    | インターネット手続          | 最終登録日               |
|----|--------------------|---------------------|
| 登録 | 個人情報登録・修正          | 2023/03/09 20:09:22 |
| 登録 | 家族情報登録・修正          | 2023/03/09 20:51:08 |
| 登録 | 健康情報登録・修正          | 2023/03/09 20:22:19 |
| 登録 | 誓約書登録              |                     |
| 登録 | 個人情報の取り扱いに関する同意書登録 |                     |

家族情報は大学および立命館大学父母教育後援会からイベント等の情報を提供する場合や緊急の連絡を要す る場合等に利用します。入学時点の家族情報を入力してください(見込み・予定で結構です)。

| [Ritsu-Mateマイページ] >                                       | > [インターネット入学手続] > [家族情報登録]                                                      |                                                                                                    |  |  |  |  |
|-----------------------------------------------------------|---------------------------------------------------------------------------------|----------------------------------------------------------------------------------------------------|--|--|--|--|
| 新規登錄<br>家族情報登録                                            | ) इस्रावन्त्रसमब्दर ) ऋग<br>हे                                                  | 家族情報登録は「父」「母」「その他の続柄」のいずれかの「氏名」、「日中連絡が取<br>れる電話番号」の入力が必須です。                                                          |  |  |  |  |
| 入学手続要項およびマ<br>「OBコード・職業種別<br>父母等(その他身<br>▼入学時点の情報でこ<br>続振 | ニュアルを確認のうえ、家族情報を入力してください。<br>別コード表」はごちら<br>元引受人等を含む)情報<br>ご記入ください(見込み・予定で結構です)。 | 【保護者・監督者等情報】<br>外国籍の場合は氏名はアルファベットで入力してください。<br>父または母がいない場合は入力不要です。下の父母以外の欄に入力してください。<br>保護者・監督者等が日本国内在住者である必要はありません。 |  |  |  |  |
| 100.173                                                   |                                                                                 |                                                                                                    |  |  |  |  |
| 氏名                                                        |                                                                                 | 【勤務先名・職業種別コード】                                                                                                    |  |  |  |  |
| 氏名(カナ)                                                    | リツメイ イチロウ 全角で入力してく)                                                             | 勤務先か9ト国の場合はアルファベットで記入ください。<br>職業種別コードは上記リンクの「OBコード・職業種別コード表」から選んで入力してく                                               |  |  |  |  |
| 年齢                                                        | 50                                                                              | ださい。専業主婦、年金受給者、無職等、該当しない場合は入力の必要はありま                                                                                 |  |  |  |  |
| 勤務先名                                                      | 立命館商事株式会社                                                                       | せん。職業種別は統計に使用しますので、判断に迷う場合は近いコードを選んでくだ<br>さい                                                                         |  |  |  |  |
| 職業種別コード                                                   | 201 上記「OBコード・職業種別コード表」を参照のうえ、該当するコードを半角数字で入                                     |                                                                                                    |  |  |  |  |
| 日中連絡が取れる                                                  | 電話番号 075-999-9999 ハイブンを入れて そのおまで入力してくさ                                          | 【日中連絡が取れる電話番号・メールアドレス】                                                                                               |  |  |  |  |
| メールアドレス                                                   | ritsumelichiro@ritsumel.com                                                     |                                                                                                    |  |  |  |  |
| ов⊐−ド                                                     | 2321 本学卒集年の場合は上述「08コード・職業種類コード表」を参照のうえ、該当するコ                                    | いものを入力してください。                                                                                                    |  |  |  |  |
| 卒黨年度 (西曆)                                                 | 1990                                                                            |                                                                                                    |  |  |  |  |
| 続柄                                                        | ₽₽<br>₽                                                                         | 【OBコード・卒業年度(西暦)】<br>保護者・監督者等が本学および附属校の卒業生である場合のみ、該当するOB区                                                             |  |  |  |  |
| 氏名                                                        | 立命花子 全角で入力してください                                                                | 分を上記リンクの「OBコード・職業種別コード表」から選び入力し、卒業年度を西暦                                                                              |  |  |  |  |
| 氏名(力ナ)                                                    | リッメイ ハナコ キャズ かしてください。                                                           |                                                                                                    |  |  |  |  |
| 年齢                                                        | 48                                                                              |                                                                                                    |  |  |  |  |
| 勤務先名                                                      | 立命館工業株式会社                                                                       |                                                                                                    |  |  |  |  |
| 職業種別コード                                                   | 119 上記「08コード・職業履別コード表」を参照のうえ、該当するコードを半角数字で入力して                                  | <fex.< td=""></fex.<>                                                                                                |  |  |  |  |
| 日中連絡が取れる                                                  | 電話番号 075-888-8888 ハイフンを入れて、半角数子で入力してください。                                       |                                                                                                    |  |  |  |  |
| メールアドレス                                                   | 7 ritsumeihanako@ritsumei.com                                                   |                                                                                                    |  |  |  |  |
| ов⊐−ド                                                     | 2312 本子や塗虫の場合は上記(08コード・編集種類コード表)を参照のうえ、該当するコードを半角数子で入力してください。                   |                                                                                                    |  |  |  |  |
| 卒業年度(西暦)                                                  | 1992                                                                            |                                                                                                    |  |  |  |  |
| ▼父母等(その他身                                                 | 元引受人等を含む)が父・母以外の場合は、以下の欄に入力してください。                                              |                                                                                                    |  |  |  |  |
| 続柄                                                        | ~                                                                               | 父母以外が保護者・監督者等の場合、続柄を選択し、その氏名以下を入力してく<br>ださい。                                                                         |  |  |  |  |
| 氏名                                                        | 全角で                                                                             | /LCV10                                                                                                    |  |  |  |  |
| 氏名(カナ)                                                    | 全角で入力してください。姓と名の間に、スペースを入れてください。                                                |                                                                                                    |  |  |  |  |
| 年齡                                                        |                                                                                 |                                                                                                    |  |  |  |  |
| 勤務先名                                                      |                                                                                 |                                                                                                    |  |  |  |  |
| 職業種別コード                                                   | <b>主記「08コード・福華祥湖コード表」を参照のうス、該当するコードを半角根字で入力してください。</b>                          |                                                                                                    |  |  |  |  |
| 日中連絡が取れる                                                  | 日中連絡が取れる電話番号 ハイフンを入れて、半角目子で入力してください。                                            |                                                                                                    |  |  |  |  |
| メールアドレス                                                   | ールアドレス                                                                          |                                                                                                    |  |  |  |  |
| OB⊐−ド                                                     | Bコード ネア卒業生の増合は上記「08コード・職業種類コード表」を参照のうえ、該当するコードを半角数字で入力してください。                   |                                                                                                    |  |  |  |  |
| 卒業年度 (西曆)                                                 |                                                                                 |                                                                                                    |  |  |  |  |

# 2. 家族情報登録・修正

### 手順(1)家族情報登録②

兄弟姉妹が立命館大学の学部(大学院を除く)に在学中の場合は、父母教育後援会の入会金(5,000円)を 返還しますので、以下のように入力してください。入力後、「入力内容の確認へ進む」ボタンをクリックし てください。

| 立命館大学の学部                                                                                                  | に在学中の兄弟・姉妹情報          |                                                    |                                  |  |  |  |
|----------------------------------------------------------------------------------------------------|-----------------------|----------------------------------------------------|----------------------------------|--|--|--|
| ▼兄弟姉妹が立命館大学の学部(大学院を除く)に在学中の場合、父母教育後援会の入会金の返還対象となるので、必ず入力してください。<br>入力のない場合は、兄弟姉妹がおられることを確認できないため、返還できません。 |                       |                                                    |                                  |  |  |  |
| 氏名                                                                                                    | 立命 次郎                 |                                                    | 全角で入力してください。姓と名の間に、スペースを入れてください。 |  |  |  |
| 氏名(カナ)                                                                                                    | リツメイ ジロウ              |                                                    | 全角で入力してください。姓と名の間に、スペースを入れてください。 |  |  |  |
| 学部                                                                                                    | 産業社会学部                | 【学生証番号】<br>兄弟・姉妹の現在の学                              | 学生証番号(11桁)を入力してください。学生証番号が不      |  |  |  |
| 学生証番号                                                                                                    | 12345678901           | 明の場合は空欄でかまいません。                                    |                                  |  |  |  |
|                                                                                                    |                       |                                                    |                                  |  |  |  |
| 氏名                                                                                                    |                       | 該当する兄弟姉妹がな                                         | 4人以上いる場合は、年齢が上の方から3名分のみ入力して      |  |  |  |
| 氏名(カナ)                                                                                                    |                       | 双子や兄弟姉妹が同時に入学される場合は、相手の「氏名」「カナ」「学部」のみ入<br>カしてください。 |                                  |  |  |  |
| 学部                                                                                                    | ~                     |                                                    |                                  |  |  |  |
| 学生証番号                                                                                                    | ハイフンなし、半角数字で入力してください。 |                                                    |                                  |  |  |  |
|                                                                                                    |                       |                                                    |                                  |  |  |  |
| 氏名                                                                                                    |                       |                                                    | 全角で入力してください。姓と名の間に、スペースを入れてくたさい。 |  |  |  |
| 氏名(カナ)                                                                                                    |                       |                                                    | 全角で入力してください。姓と名の間に、スペースを入れてください。 |  |  |  |
| 学部                                                                                                    | ~                     |                                                    |                                  |  |  |  |
| 学生証番号                                                                                                    |                       | ハイフンなし、半角数字で入力してください。                              |                                  |  |  |  |
|                                                                                                    |                       |                                                    |                                  |  |  |  |
| 戻る入力内容確認へ進む>                                                                                              |                       |                                                    |                                  |  |  |  |

# 2. 家族情報登録・修正

## 手順(2)家族情報登録確認

入力情報を確認し、「登録」ボタンをクリックしてください。

| [Ritsu-Mateマイページ] | > [インターネット | 入学手続] > [家族佛科 | (登録] |
|-------------------|------------|---------------|------|
| 新規豐録              | 登録内容確認     | 完了            |      |
| 家族情報登錄            | 录確認        |               |      |
|                   |            |               |      |

登録内容をご確認ください。

| 父母等(その他身う | 元引受人等を含む)情報    |    |  |
|-----------|----------------|----|--|
| 続柄        | Ŷ              |    |  |
| 氏名        | 立命 一郎          |    |  |
| 氏名(カナ)    | リツメイ イチロウ      |    |  |
| 年齡        | 50             |    |  |
| 勤務先名      | 立命館商事株式会社      |    |  |
| 職業種別コード   | 201            |    |  |
| 日中連絡が取れる  | 電話番号 075-999-9 | 99 |  |
|           |                | 省略 |  |
| 立命館大学の学部  | に在学中の兄弟・姉妹情    | 殿  |  |
| 氏名        | 立命 次郎          |    |  |
| 氏名(カナ)    | リツメイ ジロウ       |    |  |
| 学部        | 産業社会学部         |    |  |
| 学生証番号     | 12345678901    |    |  |
| 氏名        |                |    |  |
| 氏名(カナ)    |                |    |  |
| 学部        |                |    |  |
| 学生証番号     |                |    |  |
| 氏名        |                |    |  |
| 氏名(力ナ)    |                |    |  |
| 学部        |                |    |  |
|           |                |    |  |

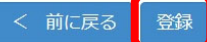

## 2. 家族情報登録・修正

### 手順(3)家族情報登録完了

家族情報の登録が完了しました。

「完了」ボタンをクリックするとメニュー画面に戻ります。

| [Ritsu-Mateマイページ] > | > [インターネット入学手 | 続] > [家族情報登録] |
|---------------------|---------------|---------------|
| 新規登録                | 登録内容確認        | 完了            |
| 家族情報登録              | 院了            |               |

家族情報の登録が完了いたしました。

完了

「最終登録日」に登録日時が表示されます。

「家族情報登録・修正」の「登録」リンクからインターネット入学手続期間中は何度でも修正が可能です。 インターネット入学手続期間後に修正・変更が生じた場合は、入学後に学びステーションに申し出てくだ さい。

### インターネット入学手続

「入学手続要項」をよく読んで、入学手続を所定の期日までに確実に行ってください。 納付金の納入、入学手続書類の送付、インターネット入学手続は、必ずそれぞれの入学手続締切日までに行ってください。

(全9件)

|    |    |    | インターネット手続          | 最終登録日               |
|----|----|----|--------------------|---------------------|
|    | 登録 |    | 個人情報登録・修正          | 2023/03/09 20:09:22 |
|    | 登録 |    | 家族情報登録・修正          | 2023/03/09 20:51:08 |
|    | 登録 |    | 健康情報登録・修正          |                     |
|    | 登録 |    | 誓約書登録              |                     |
|    | 登録 |    | 個人情報の取り扱いに関する同意書登録 |                     |
| 照会 |    |    | 法学部外国語選択           | 2023/03/09 20:51:08 |
|    | 登録 |    | 留学生情報登録・修正         |                     |
|    |    | 作成 | 手続書類送付用宛名ラベル作成     |                     |
|    | 登録 |    | 学生証用写真アップロード       |                     |